Протокол № 24-002 проведения совместных испытаний "Deckhouse Kubernetes Platform" версии 1.59.12 и 1.60.4 и системы виртуализации "РЕД Виртуализация" 7.3.

г. Москва

03.06.2024

#### Предмет испытаний

В настоящем протоколе зафиксирован факт проведения в период с 10.06.2024 по 13.06.2024 совместных испытаний программного обеспечения «Deckhouse Kubernetes Platform» версии 1.59.12 и 1.60.4 (далее – ПО), разработанного АО «Флант», и системы виртуализации "РЕД Виртуализация" версии 7.3 (далее - Платформа виртуализации), разработанной 000 "РЕД СОФТ".

#### Объект испытаний

Перечень компонентов, эксплуатировавшихся в ходе проведения данных испытаний, относящихся к ПО, приведен в Таблице 1.

| Описание                                                                  | Наименование                        | Источник                                                                                              |
|---------------------------------------------------------------------------|-------------------------------------|----------------------------------------------------------------------------------------------------|
| Файл программного<br>пакета дистрибутива<br>ПО                            | Deckhouse EE v<br>1.59.12 и 1.60.4  | Источник в сети<br>"Интернет", адрес:<br><u>https://registry.deck</u><br><u>house.io/dechouse/ee/</u> |
| Официальное<br>руководство по<br>эксплуатации ПО в<br>электронном формате | Deckhouse Platform на<br>bare metal | https://deckhouse.ru/<br>gs/<br>bm/step2.html                                                         |

Таблица 1 - Перечень компонентов, относящихся к ПО

### Ход испытаний

1. В ходе выполнения настоящих испытаний были выполнены проверки корректности Функционала ПО на Платформе виртуализации в объёме, указанном в Приложении 1.

- 2. Перечень официальных репозиториев ПО, которые эксплуатировались в ходе испытаний:
  - а. Платформа виртуализации "РЕД Виртуализация" 7.3.
  - b. "Deckhouse Kubernetes Platform" 1.59.12 и 1.60.4
  - с. РЕД ОС 7.3 Муром
- 3. Неофициальные репозитории ПО не использовались в рамках испытаний.
- Установка ПО производится с отдельного установочного узла на целевой узел под управлением тестируемой ОС, данная информация отражена в Приложении 2.
- 5.B ходе испытаний рассматривался вариант установки ПО в статическом кластере при функционала при использовании Deckhouse настройки статических кластера, для узлов без интеграции с API Платформы виртуализации.

## Результат испытаний

ПО корректно функционирует в кластере, состоящем из статических ВМ, которые развернуты вручную средствами Платформы виртуализации.

## Вывод

1. ПО и Платформа виртуализации совместимы, учитывая п. 4 "Ход испытаний", раздел "Результат испытаний" и Приложении 2.

### Состав рабочей группы и подписи сторон

Данный протокол составлен участниками рабочей группы:

- Со стороны ПО (АО "Флант"):
  - Архитектор инфраструктурных решений Салеев К.Ю.
  - Девопс-инженер Головачев С.С.
- Со стороны ООО "РЕД СОФТ"

0

# Приложение 1 к Протоколу № 24-002

# Перечень проверок совместимости ПО и Платформы виртуализации

<u> Таблица 2 - Список проверок</u>

| № п/п | Наименование проверки                            | Результат<br>проверки |
|-------|--------------------------------------------------|-----------------------|
| 1     | Установка ПО на master-узел                      | Успешно               |
| 2     | Установка ПО на worker-узел                      | Успешно               |
| 3     | Эксплуатация минимальной базовой версии ПО       | Успешно               |
| 4     | Запуск, остановка выполнения ПО                  | Успешно               |
| 5     | Остановка ПО                                     | Успешно               |
| 6     | Восстановление работы ПО после перезапуска<br>ВМ | Успешно               |

# Приложение 2 к Протоколу № 24-002

#### Инструкция по выполнению проверки совместимости ПО и Платформы виртуализации

| Таблица 3 - | Инструкции | по | проверке | совместимости |
|-------------|------------|----|----------|---------------|
|-------------|------------|----|----------|---------------|

| Nº  | Шаг                                                           | Описание шага                                                                                                    | Ожидаемый результат                           | Примечания               |
|-----|---------------------------------------------------------------|----------------------------------------------------------------------------------------------------|-----------------------------------------------|--------------------------|
|     |                                                               | -                                                                                                    | Этап 1: Подготовительный                      |                          |
| 1.1 | Получить<br>лицензионный ключ<br>для Deckhouse EE             | Получить от коммерческого<br>департамента «Флант» ключ для<br>ЕЕ версии                                                                                                    | Ключ получен                                  |                          |
| 1.2 | Выбрать<br>инфраструктуру для<br>установки типа<br>bare metal | <u>https://deckhouse.ru/gs/index</u><br><u>.html</u>                                                                                                    | Выбран тип установки Bare metal               | Выбрать пункт Bare metal |
| 1.3 | Подготовить ПК<br>согласно<br>требованиям                     | На странице<br><u>https://deckhouse.ru/gs/bm/st</u><br><u>ep2.html</u> перейти к пункту<br>"Что необходимо для<br>установки" и раскрыть пункт<br>"Требования" в разделе<br>"Персональный компьютер" | ПК для установки соответствует<br>требованиям |                          |

| 1.4 | Подготовка ВМ для<br>master-ноды                  | На странице<br><u>https://deckhouse.ru/qs/bm/st</u><br><u>ep2.html</u> перейти к пункту<br>"Что необходимо для<br>установки" и раскрыть пункт<br>"Требования" в разделе<br>"Физический сервер или<br>виртуальная машина для<br>master-узла"                                                                                                    | Создан master-узел с необходимими<br>ТТХ                                 | При настройке узла должны быть учтены следущие<br>пункты:<br>- Добавлен пользователь<br>- Добавлена публичная часть ssh-ключа, с которым<br>будет осуществлён доступ на ВМ<br>- При настройке тайм-зоны необходимо указать<br>корректную тайм-зону (чтобы избежать некорректной<br>работы в дальнейшем, например UTC +0300)<br>- ВМ должна быть минимум 4 vCPU, 8 RAM, 50 Gb SSD                                                                           |
|-----|---------------------------------------------------|----------------------------------------------------------------------------------------------------|--------------------------------------------------------------------------|----------------------------------------------------------------------------------------------------|
| 1.5 | Указать шаблон<br>DNS-имен кластера               | Выполнить по инструкции на<br>странице<br><u>https://deckhouse.ru/qs/bm/st</u><br><u>ep3.html</u>                                                                                                    | Задан шаблон DNS                                                         |                                                                                                    |
| 1.6 | Формирование файла<br>config.yml для<br>установки | <ul> <li>На шаге</li> <li>https://deckhouse.ru/gs/bm/st</li> <li>ep4.html произвести настройку</li> <li>config.yml (какие необходимы<br/>параметры)</li> <li>Обратить вниманием на</li> <li>параметр internalNetworkCIDRs</li> <li>(список внутренних сетей</li> <li>узлов кластера): внутренние</li> <li>сети используются для связи</li> <li>компонентов Kubernetes</li> <li>(используется при наличии</li> <li>более одной подсети, для</li> <li>организации связности узлов</li> <li>кластера)</li> </ul> | config.yml сформирован и<br>отредактирован под требования к<br>установке | Секция general<br>- При формировании config.yml нужно будет добавить в<br>настройки genaral localpath для worker-узлов.<br>storageClass: localpath-deckhouse-worker<br>- Т.к. кластер может быть без выхода в интернет, то<br>для простоты инсталяции нужно узкать, что в кластере<br>будут самоподписные сертификаты:<br><br>spec:<br>version: 1<br>settings:<br>modules:<br>https:<br>mode: CertManager<br>certManager:<br>clusterIssuerName: selfsigned |
|     |                                                   |                                                                                                    | Этап 2: Первичная установка                                              |                                                                                                    |

| 2.1 | Запустить<br>установщик (docker<br>container) | Выполнить команду с шага<br>"Запустите установщик на<br>персональном компьютере." на<br>странице<br><u>https://deckhouse.ru/qs/bm/st</u><br><u>ер4.html</u> | - Успешная авторизация в<br>registry.deckhouse.io<br>- Выкачивание образа установщика<br>deckhouse<br>- Запуск docker-контейнера                                                                                              | Примечаение-1: Запуск установщика может быть выполнен<br>как с локального ПК, так и с иных машин (например,<br>bastion)<br>Примечание-2: Пароль замаскирован в виде *********,<br>ваш пароль будет сформирован под ваш лицензионный<br>ключ.                   |
|-----|-----------------------------------------------|----------------------------------------------------------------------------------------------------|----------------------------------------------------------------------------------------------------|----------------------------------------------------------------------------------------------------|
|     |                                               |                                                                                                    |                                                                                                    | <pre>base64 -d &lt;&lt;&lt; ********   docker login -u license-tokenpassword-stdin registry.deckhouse.ru docker runpull=always -it -v "\$PWD/config.yml:/config.yml" -v "\$HOME/.ssh/:/tmp/.ssh/" registry.deckhouse.ru/deckhouse/ee/install:stable bash</pre> |
| 2.2 | Запуск установки<br>master-узла               | Выполнить команду на<br>установку master-узла                                                                                                    | - Запустился bootstrap-скрипт для<br>master-узла<br>- Через некоторое время (зависит от<br>BM), скрипт должен завершиться<br>успешно с сообщением:<br>Финальное сообщение: "ﷺ Deckhouse<br>cluster was created successfully!" | Пример команды (для подключения на мастер-узел с<br>локального ПК):<br>dhctl bootstrapssh-user= <username><br/>ssh-host=<master_ip><br/>ssh-agent-private-keys=/tmp/.ssh/id_rsa \<br/>config=/config.yml \<br/>ask-become-pass</master_ip></username>          |

| 2.3 | Установить         | Выполняется на master-узле    | - Команда отработала                  |                                                     |
|-----|--------------------|-------------------------------|---------------------------------------|-----------------------------------------------------|
|     | LocalPathProvision |                               | - Создался путь                       |                                                     |
|     | er                 | - Выполнить команду           |                                       |                                                     |
|     |                    |                               | localpathprovisioner.deckhouse.io/l   |                                                     |
|     |                    | kubectl create -f - << EOF    | ocalpath-deckhouse-worker created     |                                                     |
|     |                    | apiVersion:                   |                                       |                                                     |
|     |                    | deckhouse.io/v1alpha1         |                                       |                                                     |
|     |                    | kind: LocalPathProvisioner    |                                       |                                                     |
|     |                    | metadata:                     |                                       |                                                     |
|     |                    | name:                         |                                       |                                                     |
|     |                    | localpath-deckhouse-worker    |                                       |                                                     |
|     |                    | spec:                         |                                       |                                                     |
|     |                    | nodeGroups:                   |                                       |                                                     |
|     |                    | - worker                      |                                       |                                                     |
|     |                    | path:                         |                                       |                                                     |
|     |                    | "/opt/local-path-provisioner" |                                       |                                                     |
|     |                    | EOF                           |                                       |                                                     |
|     |                    | Этап 3: Добавлен              | ue worker-узла при помощи Cluster API | I Provider Static                                   |
| 3.1 | Предварительная    | Подготовьте необходимые       | Машины подготовлены по требованиям.   | Подготовить 1 узел для worker (4vCPU, 16 RAM, 100Gb |
|     | подготовка         | ресурсы — серверы/виртуальные |                                       | SSD)                                                |
|     |                    | машины, установите            |                                       |                                                     |
|     |                    | специфические пакеты ОС,      |                                       |                                                     |
|     |                    | добавьте точки монтирования,  |                                       |                                                     |
|     |                    | настройте сетевую связанность |                                       |                                                     |
|     |                    | и т.п.                        |                                       |                                                     |

|     | -                  | -                             |                                     |  |
|-----|--------------------|-------------------------------|-------------------------------------|--|
| 3.2 | Подготовить данные | - Подготовить приватную часть | - Ключ подготовлен                  |  |
|     | по SSH ключам для  | SSH ключа в формате PEM,      | - Пользователь готов, обладает      |  |
|     | доступа на ВМ      | закодированный в base64 на    | правами sudo                        |  |
|     |                    | мастер-узле                   |                                     |  |
|     |                    |                               |                                     |  |
|     |                    | ssh-keygen -t rsa -f          |                                     |  |
|     |                    | caps-id -C "" -N ""           |                                     |  |
|     |                    | Для примера: создалось 2      |                                     |  |
|     |                    | файла: caps-id и caps-id.pub  |                                     |  |
|     |                    | Для шифрования: base64 -w0    |                                     |  |
|     |                    | caps-id (выполняется в        |                                     |  |
|     |                    | директории .ssh)              |                                     |  |
|     |                    | На выходе получится строка    |                                     |  |
|     |                    | в формате base64, которую     |                                     |  |
|     |                    | необходимо использовать далее |                                     |  |
|     |                    |                               |                                     |  |
|     |                    | - Подготовить username для    |                                     |  |
|     |                    | доступа на ВМ                 |                                     |  |
|     |                    |                               |                                     |  |
| 5.5 | Добавить на        | - Добавить на ВМ (созданная   | Публичная часть ssh-ключа добавлена |  |
|     | отдельный узел ssh | для worker-узла) ssh-ключ в   |                                     |  |
|     | ключ               | authorized_keys               |                                     |  |
|     |                    | - Ключ должен быть добавлен   |                                     |  |
|     |                    | под тем пользователем, с      |                                     |  |
|     |                    | которым будет производиться   |                                     |  |
|     |                    | подключение к ВМ (подробнее   |                                     |  |
|     |                    | про пользователя на шаге 3.5) |                                     |  |
|     |                    |                               |                                     |  |
|     |                    |                               |                                     |  |
|     |                    |                               |                                     |  |
|     |                    | echo 'значение_casp-id.pub'   |                                     |  |
|     |                    | >> ~/.ssh/authorized_keys     |                                     |  |

| 3.4 | Подготовительный   | Выполняется на master-узле    | Переменная создана                             |                                                        |
|-----|--------------------|-------------------------------|------------------------------------------------|--------------------------------------------------------|
|     | шаг на master-узле |                               |                                                |                                                        |
|     |                    | - Перейти в sudo              |                                                |                                                        |
|     |                    | - Создать переременные        |                                                |                                                        |
|     |                    | окружения со значанием        |                                                |                                                        |
|     |                    | приватного ключа в формате    |                                                |                                                        |
|     |                    | base64                        |                                                |                                                        |
|     |                    | (чтобы объявить переменную    |                                                | PRIVATE_KEY_BASE64=\$(cat ~/.ssh/caps-id   base64 -w0) |
|     |                    | для использования в скриптах  |                                                |                                                        |
|     |                    | на создание SSHCredentials)   |                                                | echo \$PRIVATE_KEY_BASE64                              |
| 3.5 | Создать ресурс     | Выполняется на master-узле    | Ресурс создан                                  | #Создание pecypca SSHCredentials                       |
|     | SSHCredentials     |                               |                                                | kubectl apply -f - < <eof< td=""></eof<>               |
|     |                    | - Создать ресурс по           | <pre>sshcredentials.deckhouse.io/credent</pre> | apiVersion: deckhouse.io/v1alpha1                      |
|     |                    | документации                  | <u>ials created</u>                            | kind: SSHCredentials                                   |
|     |                    | (https://deckhouse.ru/documen |                                                | metadata:                                              |
|     |                    | tation/v1/modules/040-node-ma |                                                | name: credentials                                      |
|     |                    | nager/cr.html#sshcredentials) |                                                | spec:                                                  |
|     |                    |                               |                                                | user: username                                         |
|     |                    |                               |                                                | privateSSHKey: \${PRIVATE_KEY_BASE64}                  |
|     |                    |                               |                                                | sshPort: 22                                            |
|     |                    |                               |                                                | EOF                                                    |
|     |                    |                               |                                                |                                                        |

| 3.6 | Создать ресурс    | Выполняется на master-узле                                                                                                    | Ресурс создан                                             | # Добавление worker-инстанса                                                                                                    |
|-----|-------------------|----------------------------------------------------------------------------------------------------|-----------------------------------------------------------|----------------------------------------------------------------------------------------------------|
|     | StaticInstance    |                                                                                                    |                                                           | kubectl apply -f - < <eof< th=""></eof<>                                                                                                    |
|     |                   | - Создать ресурс по                                                                                                    | staticinstance.deckhouse.io/worker-                       | apiVersion: deckhouse.io/v1alpha1                                                                                                    |
|     |                   | документации                                                                                                    | 0 created                                                 | kind: StaticInstance                                                                                                    |
|     |                   | (https://deckhouse.ru/documen                                                                                                    |                                                           | metadata:                                                                                                    |
|     |                   | tation/v1/modules/040-node-ma                                                                                                    |                                                           | name: worker-0                                                                                                    |
|     |                   | nager/cr.html#staticinstance)                                                                                                    |                                                           | labels:                                                                                                    |
|     |                   |                                                                                                    |                                                           | role: worker                                                                                                    |
|     |                   |                                                                                                    |                                                           | spec:                                                                                                    |
|     |                   |                                                                                                    |                                                           | address: WORKER_IP #Указать IP-адрес машины                                                                                                    |
|     |                   |                                                                                                    |                                                           | credentialsRef:                                                                                                    |
|     |                   |                                                                                                    |                                                           | kind: SSHCredentials                                                                                                    |
|     |                   |                                                                                                    |                                                           | name: credentials                                                                                                    |
|     |                   |                                                                                                    |                                                           | EOF                                                                                                    |
|     |                   |                                                                                                    |                                                           |                                                                                                    |
|     |                   |                                                                                                    |                                                           |                                                                                                    |
| 77  | Cooport NodoCroup | Burgerugereg up meeten vere                                                                                                    | Deevre econou                                             | # Containe NedeChaup worker                                                                                                    |
| 3.7 | Создать NodeGroup | Выполняется на master-узле                                                                                                    | Ресурс создан                                             | # Создание NodeGroup worker                                                                                                    |
| 3.7 | Создать NodeGroup | Выполняется на master-узле                                                                                                    | Ресурс создан                                             | # Создание NodeGroup worker<br>kubectl apply -f - < <eof<br>aniVencion: deckbeuse ic/v1</eof<br>                                                                                                    |
| 3.7 | Создать NodeGroup | Выполняется на master-узле<br>- Создать ресурс по                                                                                                    | Ресурс создан<br>nodegroup.deckhouse.io/worker<br>created | # Создание NodeGroup worker<br>kubectl apply -f - < <eof<br>apiVersion: <u>deckhouse.io/v1</u><br/>kind: NodeGroup</eof<br>                                                                                                    |
| 3.7 | Создать NodeGroup | Выполняется на master-узле<br>- Создать ресурс по<br>документации<br>(https://deckbouse.pu/documen                                                              | Ресурс создан<br>nodegroup.deckhouse.io/worker<br>created | # Создание NodeGroup worker<br>kubectl apply -f - < <eof<br>apiVersion: <u>deckhouse.io/v1</u><br/>kind: NodeGroup<br/>metadata:</eof<br>                                                                                                    |
| 3.7 | Создать NodeGroup | Выполняется на master-узле<br>- Создать ресурс по<br>документации<br>(https://deckhouse.ru/documen<br>tation/y1/modules/040-pode-ma                             | Ресурс создан<br>nodegroup.deckhouse.io/worker<br>created | # Создание NodeGroup worker<br>kubectl apply -f - < <eof<br>apiVersion: <u>deckhouse.io/v1</u><br/>kind: NodeGroup<br/>metadata:<br/>pame: worker</eof<br>                                                                                                    |
| 3.7 | Создать NodeGroup | Выполняется на master-узле<br>- Создать ресурс по<br>документации<br>(https://deckhouse.ru/documen<br>tation/v1/modules/040-node-ma<br>pager/cr.html#podegroup) | Ресурс создан<br>nodegroup.deckhouse.io/worker<br>created | # Создание NodeGroup worker<br>kubectl apply -f - < <eof<br>apiVersion: <u>deckhouse.io/v1</u><br/>kind: NodeGroup<br/>metadata:<br/>name: worker<br/>spec:</eof<br>                                                                                                    |
| 3.7 | Создать NodeGroup | Выполняется на master-узле<br>- Создать ресурс по<br>документации<br>(https://deckhouse.ru/documen<br>tation/v1/modules/040-node-ma<br>nager/cr.html#nodegroup) | Ресурс создан<br>nodegroup.deckhouse.io/worker<br>created | # Создание NodeGroup worker<br>kubectl apply -f - < <eof<br>apiVersion: <u>deckhouse.io/v1</u><br/>kind: NodeGroup<br/>metadata:<br/>name: worker<br/>spec:<br/>nodeType: Static</eof<br>                                                                                                    |
| 3.7 | Создать NodeGroup | Выполняется на master-узле<br>- Создать ресурс по<br>документации<br>(https://deckhouse.ru/documen<br>tation/v1/modules/040-node-ma<br>nager/cr.html#nodegroup) | Ресурс создан<br>nodegroup.deckhouse.io/worker<br>created | <pre># Создание NodeGroup worker<br/>kubectl apply -f - &lt;<eof<br>apiVersion: deckhouse.io/v1<br/>kind: NodeGroup<br/>metadata:<br/>name: worker<br/>spec:<br/>nodeType: Static<br/>staticInstances:</eof<br></pre>                                                                           |
| 3.7 | Создать NodeGroup | Выполняется на master-узле<br>- Создать ресурс по<br>документации<br>(https://deckhouse.ru/documen<br>tation/v1/modules/040-node-ma<br>nager/cr.html#nodegroup) | Ресурс создан<br>nodegroup.deckhouse.io/worker<br>created | <pre># Создание NodeGroup worker<br/>kubectl apply -f - &lt;<eof<br>apiVersion: deckhouse.io/v1<br/>kind: NodeGroup<br/>metadata:<br/>name: worker<br/>spec:<br/>nodeType: Static<br/>staticInstances:<br/>count: 1</eof<br></pre>                                                              |
| 3.7 | Создать NodeGroup | Выполняется на master-узле<br>- Создать ресурс по<br>документации<br>(https://deckhouse.ru/documen<br>tation/v1/modules/040-node-ma<br>nager/cr.html#nodegroup) | Ресурс создан<br>nodegroup.deckhouse.io/worker<br>created | <pre># Создание NodeGroup worker<br/>kubectl apply -f - &lt;<eof<br>apiVersion: deckhouse.io/v1<br/>kind: NodeGroup<br/>metadata:<br/>name: worker<br/>spec:<br/>nodeType: Static<br/>staticInstances:<br/>count: 1<br/>labelSelector:</eof<br></pre>                                           |
| 3.7 | Создать NodeGroup | Выполняется на master-узле<br>- Создать ресурс по<br>документации<br>(https://deckhouse.ru/documen<br>tation/v1/modules/040-node-ma<br>nager/cr.html#nodegroup) | Ресурс создан<br>nodegroup.deckhouse.io/worker<br>created | <pre># Создание NodeGroup worker<br/>kubectl apply -f - &lt;<eof<br>apiVersion: deckhouse.io/v1<br/>kind: NodeGroup<br/>metadata:<br/>name: worker<br/>spec:<br/>nodeType: Static<br/>staticInstances:<br/>count: 1<br/>labelSelector:<br/>matchLabels:</eof<br></pre>                          |
| 3.7 | Создать NodeGroup | Выполняется на master-узле<br>- Создать ресурс по<br>документации<br>(https://deckhouse.ru/documen<br>tation/v1/modules/040-node-ma<br>nager/cr.html#nodegroup) | Ресурс создан<br>nodegroup.deckhouse.io/worker<br>created | <pre># Создание NodeGroup worker<br/>kubectl apply -f - &lt;<eof<br>apiVersion: deckhouse.io/v1<br/>kind: NodeGroup<br/>metadata:<br/>name: worker<br/>spec:<br/>nodeType: Static<br/>staticInstances:<br/>count: 1<br/>labelSelector:<br/>matchLabels:<br/>role: worker</eof<br></pre>         |
| 3.7 | Создать NodeGroup | Выполняется на master-узле<br>- Создать ресурс по<br>документации<br>(https://deckhouse.ru/documen<br>tation/v1/modules/040-node-ma<br>nager/cr.html#nodegroup) | Ресурс создан<br>nodegroup.deckhouse.io/worker<br>created | <pre># Создание NodeGroup worker<br/>kubectl apply -f - &lt;<eof<br>apiVersion: deckhouse.io/v1<br/>kind: NodeGroup<br/>metadata:<br/>name: worker<br/>spec:<br/>nodeType: Static<br/>staticInstances:<br/>count: 1<br/>labelSelector:<br/>matchLabels:<br/>role: worker<br/>EOF</eof<br></pre> |
| 3.7 | Создать NodeGroup | Выполняется на master-узле<br>- Создать ресурс по<br>документации<br>(https://deckhouse.ru/documen<br>tation/v1/modules/040-node-ma<br>nager/cr.html#nodegroup) | Ресурс создан<br>nodegroup.deckhouse.io/worker<br>created | <pre># Создание NodeGroup worker<br/>kubectl apply -f - &lt;<eof<br>apiVersion: deckhouse.io/v1<br/>kind: NodeGroup<br/>metadata:<br/>name: worker<br/>spec:<br/>nodeType: Static<br/>staticInstances:<br/>count: 1<br/>labelSelector:<br/>matchLabels:<br/>role: worker<br/>EOF</eof<br></pre> |

| 3.8 | Проверка состояния | Выполняется на master-узле    | - Инстансы в Ready                  |  |
|-----|--------------------|-------------------------------|-------------------------------------|--|
|     | кластера после     |                               | - NodeGroups созданы                |  |
|     | установки          | - Выполнить команду kubectl   | - worker-узел в статусе Ready       |  |
|     |                    | get kubectl get               |                                     |  |
|     |                    | staticinstances.deckhouse.io  |                                     |  |
|     |                    | - Убедиться, что интансы в    |                                     |  |
|     |                    | статусе Running               |                                     |  |
|     |                    | - Выполнить команду kubectl   |                                     |  |
|     |                    | get ng                        |                                     |  |
|     |                    | - Убедиться, что node groups  |                                     |  |
|     |                    | созданы                       |                                     |  |
|     |                    | - Выполнить команду kubectl   |                                     |  |
|     |                    | get no                        |                                     |  |
|     |                    | - Убедиться, что worker-узел  |                                     |  |
|     |                    | добавлен в кластер и          |                                     |  |
|     |                    | находится в состоянии Ready   |                                     |  |
|     |                    |                               | Этап 4: Проверка состояния кластера |  |
| 4.1 | Итоговая проверка  | Проверки:                     | - Отображаются списки узлов         |  |
|     |                    |                               | - Отображается список подов,        |  |
|     |                    | - kubectl get no - проверить, | убедиться что нет подов в состоянии |  |
|     |                    | что API k8s работает и        | отличном от Running                 |  |
|     |                    | отображает список узлов       |                                     |  |
|     |                    | - kubectl get po -А - вывести |                                     |  |
|     |                    | список всех подов во всех     |                                     |  |
|     |                    | namespaces                    |                                     |  |